## Guidelines on the Online Application for Annual Scholarship Review for International Graduate Students

(1). Please log in "my SJTU"(<u>http://my.sjtu.edu.cn</u>) with the jaccount and then make the application by following the instructions.

|         | Login jAccount |                |
|---------|----------------|----------------|
| Account | Captcha        | uy <b>dz</b> q |
|         | Reset Password | Sign Up        |

(2). Please click "Service Hall --> Postgraduates --> Annual Scholarship Review of International Graduate Students (国际研究生奖学金年度评审)"

|                 | • 一门式服务 正在试运行,意见反馈请                                                                                                    | 点这里 ● 个人设置 ● 返回旧版 |
|-----------------|----------------------------------------------------------------------------------------------------|-------------------|
| <u>派程</u><br>应用 | 个人工作图 我的人事我的历势 我的科研 我的资产 我的图书馆我的收置网 公文与日程                                                                                                    | A                 |
|                 | 服务大厅     待办事项     58     进行中事项     已完成事项                                                                                                    |                   |
|                 | 研究生 1 语输入搜索关键字 Q mm                                                                                                    |                   |
|                 |                                                                                                    |                   |
|                 | III IIII III III III III III III III III IIII IIII IIII IIII IIII IIII III III IIII IIII IIII IIII IIII IIII IIII IIII IIII IIII IIII IIII III |                   |
|                 | 客     会     第72     総     令     ()       生活語者     第732     総研     原総振客     ()     ()                                                                                                    |                   |
|                 | 研究生                                                                                                    |                   |
|                 | ● 国际研究生実学全年意… 2 ● 研究生课程/F数 2 ● 补匀研究生证 2 (0次评分) ▲ ● (0次评分) ▲ ● (0次评分) ▲ ● (0次评分) ▲ ● ○                                                                                                    |                   |
|                 |                                                                                                    |                   |
|                 |                                                                                                    |                   |
| -               |                                                                                                    |                   |

(3). Please check the personal and contact information in the table, especially the phone number and email address. If there are any mistakes, please modify them.

| 上海交通大学国际研究生奖学金年度评审<br>Annual Scholarship Review for International Graduate Students, SJTU<br>第一部分:由国际研究生本人逐项认真填写 Part I: All fields shall be filled by the student.<br>姓名(同护照用名) |    |  |                       |           |  |
|----------------------------------------------------------------------------------------------------|----|--|-----------------------|-----------|--|
| Nar                                                                                                    | ne |  |                       |           |  |
| 学号<br>Student No.                                                                                                    |    |  | 护照号<br>Passport No.   | 1 march 1 |  |
| 国籍<br>Nationality                                                                                                    |    |  | 出生日期<br>Date of Birth |           |  |
| 学生类别<br>Student Category                                                                                                    |    |  | 导师姓名<br>Supervisor    |           |  |
| 学院<br>College                                                                                                    | -  |  | 专业<br>Major           | 1000      |  |
| 奖学金类别<br>Scholarship Type                                                                                                    |    |  | CSC编号<br>CSC No.      |           |  |
| 奖学金期限<br>Scholarship<br>Duration                                                                                                    | -  |  | 至<br>To               | -         |  |
| 手机<br>Mobile                                                                                                    |    |  | 邮箱<br>Email           |           |  |

(4). Please fill in the blanks in the application.

(5). As is shown in the picture below, if you have more than one academic publication,

please click "Add" to fill in other academic achievements.

| 一 <b>、个人综述/Personal Statement</b> (不少于200字 no less than 200 )<br>(申请人在本学年内学业、学术等方面表现概况; Self-evaluation of academic and research performance, as well as performance in other activities ) |                                                                                                    |  |  |  |  |
|----------------------------------------------------------------------------------------------------|----------------------------------------------------------------------------------------------------|--|--|--|--|
|                                                                                                    |                                                                                                    |  |  |  |  |
|                                                                                                    |                                                                                                    |  |  |  |  |
|                                                                                                    |                                                                                                    |  |  |  |  |
| 二、发表论文、专著、专利及其<br>Summary of academic ac                                                                                                    | <b>他情况</b> ( 所列材料均需以附件形式提供 )<br><b>hievements</b> (Items listed here should be submitted as supplementary) |  |  |  |  |
| ( — ) 论文情况(最多3篇) / Aca                                                                                                    | demic publications (up to 3 papers)                                                                        |  |  |  |  |
|                                                                                                    | 论文信息/publication ( 1 )                                                                                     |  |  |  |  |
| *作者列表/Full Author List                                                                                                    |                                                                                                    |  |  |  |  |
| *论文题目/Title                                                                                                    |                                                                                                    |  |  |  |  |
| *杂志名称/Journal                                                                                                    |                                                                                                    |  |  |  |  |
| *卷/Volume                                                                                                    |                                                                                                    |  |  |  |  |
| *发表年份/Year                                                                                                    |                                                                                                    |  |  |  |  |
| *页码/Pages                                                                                                    |                                                                                                    |  |  |  |  |
| 影响因子/SCI Impact Factor                                                                                                    |                                                                                                    |  |  |  |  |
| 本人贡献/My Contribution                                                                                                    | 请选择▼                                                                                                    |  |  |  |  |
| 首页/First page                                                                                                    | 咖附件上传/upload file                                                                                          |  |  |  |  |
| ◎新增/Add                                                                                                    |                                                                                                    |  |  |  |  |

(6). When you place your cursor within the area shown as below, you will see three different icons on the right to modify the order of the academic achievements, to add and to delete it respectively.

| ( — ) 论文情况(最多3篇) / A   | cademic publications (up to 3 papers) |   |   |
|------------------------|---------------------------------------|---|---|
|                        | 论文信息/publication ( 1 )                |   |   |
| *作者列表/Full Author List |                                       |   |   |
| *论文题目/Title            |                                       |   |   |
| *杂志名称/Journal          |                                       |   |   |
| *卷/Volume              |                                       |   |   |
| *发表年份/Year             |                                       |   |   |
| *页码/Pages              |                                       |   |   |
| 影响因子/SCI Impact Factor |                                       |   |   |
| 本人贡献/My Contribution   | -请选择-                                 | • |   |
| 首页/First page          | ₩1的件上传/upload file                    |   | _ |
|                        | 论文信息/publication ( 2 )                |   | 1 |
| 作者列表/Full Author List  |                                       |   |   |
| '论文题目/Title            |                                       |   |   |
| '杂志名称/Journal          |                                       |   | + |
| ⁺卷/Volume              |                                       |   |   |
| 发表年份/Year              |                                       |   |   |
| *页码/Pages              |                                       |   |   |
| 影响因子/SCI Impact Factor |                                       |   |   |
| 本人贡献/My Contribution   | _请选择-                                 | • |   |
| 首页/First page          | U9附件上传/upload file                    |   |   |

(7). After finishing the form, please click "Submit" on the top left corner.

| ☰ 国际研究生奖学金年度评审     | :填写                        |                         |                                         |                       |                           |  |      |   |   |
|--------------------|----------------------------|-------------------------|-----------------------------------------|-----------------------|---------------------------|--|------|---|---|
| 提交/Submit 取消/Cance | el                         |                         |                                         |                       |                           |  | Ĵ∰ 🖬 | ē | 6 |
| 填写申请 (Applicat     | <mark>tion)</mark> 导师审核(Su |                         | ┝ ○ ○ ○ ○ ○ ○ ○ ○ ○ ○ ○ ○ ○ ○ ○ ○ ○ ○ ○ | l Preview) 〉院著        | 系审核(School Review)<br>/   |  |      |   |   |
|                    |                            | 上海交通<br>Annual Scholars | 大学国际研<br>hip Review for Inte            | 究生奖学会                 | 全年度评审<br>e Students, SJTU |  |      |   |   |
|                    | 第一部分:由国际研                  | 究生本人逐项认真填雪              | Fart I: All fields s                    | hall be filled by th  | e student.                |  |      |   | O |
|                    | 姓名(同护照用名)<br>Name          |                         |                                         |                       |                           |  |      | ~ |   |
|                    | 学号<br>Student No.          |                         |                                         | 护照号<br>Passport No.   |                           |  |      |   |   |
|                    | 国籍<br>Nationality          |                         |                                         | 出生日期<br>Date of Birth |                           |  |      |   |   |
|                    | 学生类别<br>Student Category   | 12                      |                                         | 导师姓名<br>Supervisor    |                           |  |      |   |   |
|                    | 学院<br>College              |                         |                                         | 专业<br>Major           |                           |  |      |   |   |
|                    | 奖学金类别<br>Scholarship Type  | 10.00                   | _                                       | CSC编号<br>CSC No.      |                           |  |      |   |   |